# 로블록스 스튜디오 설치 가이드

### COPYRIGHT©ROBOGRAM

#### 목차

- 1. Roblox 회원 가입
- 2. Roblox Studio 설치
- 3. 맵 파일 저장

### 1. Roblox 회원 가입

- 로블록스(<u>www.roblox.com</u>)에 회원 가입을 합니다.

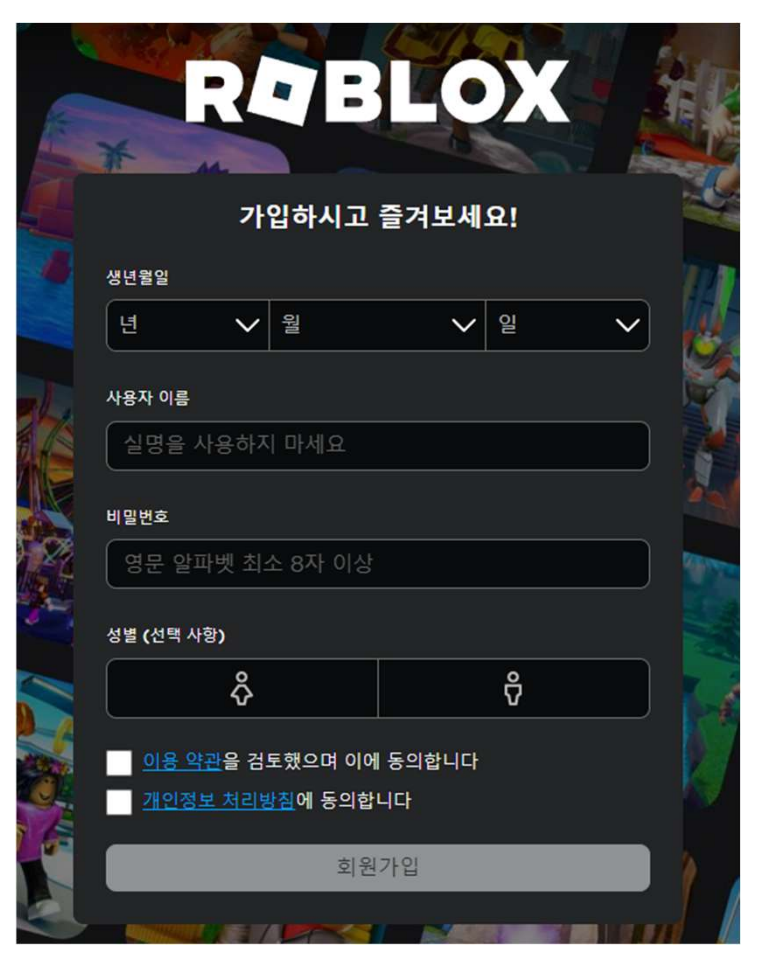

- 로그인 후, 홈페이지 상단 [만들기] 버튼을 클릭합니다.

| R <b>Q</b> BLOX                                                                                      | 둘러보기             | 마켓플러            | 이스         | 만들기        | Robux        | ¢          |
|----------------------------------------------------------------------------------------------------|------------------|-----------------|------------|------------|--------------|------------|
| dukh_kim                                                                                             | 호                |                 |            |            |              |            |
| <ul> <li>▲ 프로필</li> <li>● 페시지</li> <li>● 체시지</li> <li>● 친구</li> <li>● 아바타</li> <li>● 인벤토리</li> </ul> | 는<br>친구 (<br>Wea | (1)<br>arz15    |            |            |              |            |
| ∢거래                                                                                                  | 계속               | 참가하기            |            |            |              |            |
| ⑤ 그룹<br>및 블로그<br>글 공식 상점<br>및 기프트 카드<br>Premium 가입하기                                                 | 누리<br>대한민국       | 호,<br>국 우주시대를열다 |            | the<br>gam | trolley<br>e |            |
| Fremuum st 🛛 obs                                                                                     | 누리호<br>주시대       | 대한민국 우<br>를 열다  | Jump For ( | Gold 트롤리   | 게임           | e I<br>Re: |

- 페이지 중앙의 [만들기 시작하기] 버튼을 클릭합니다.

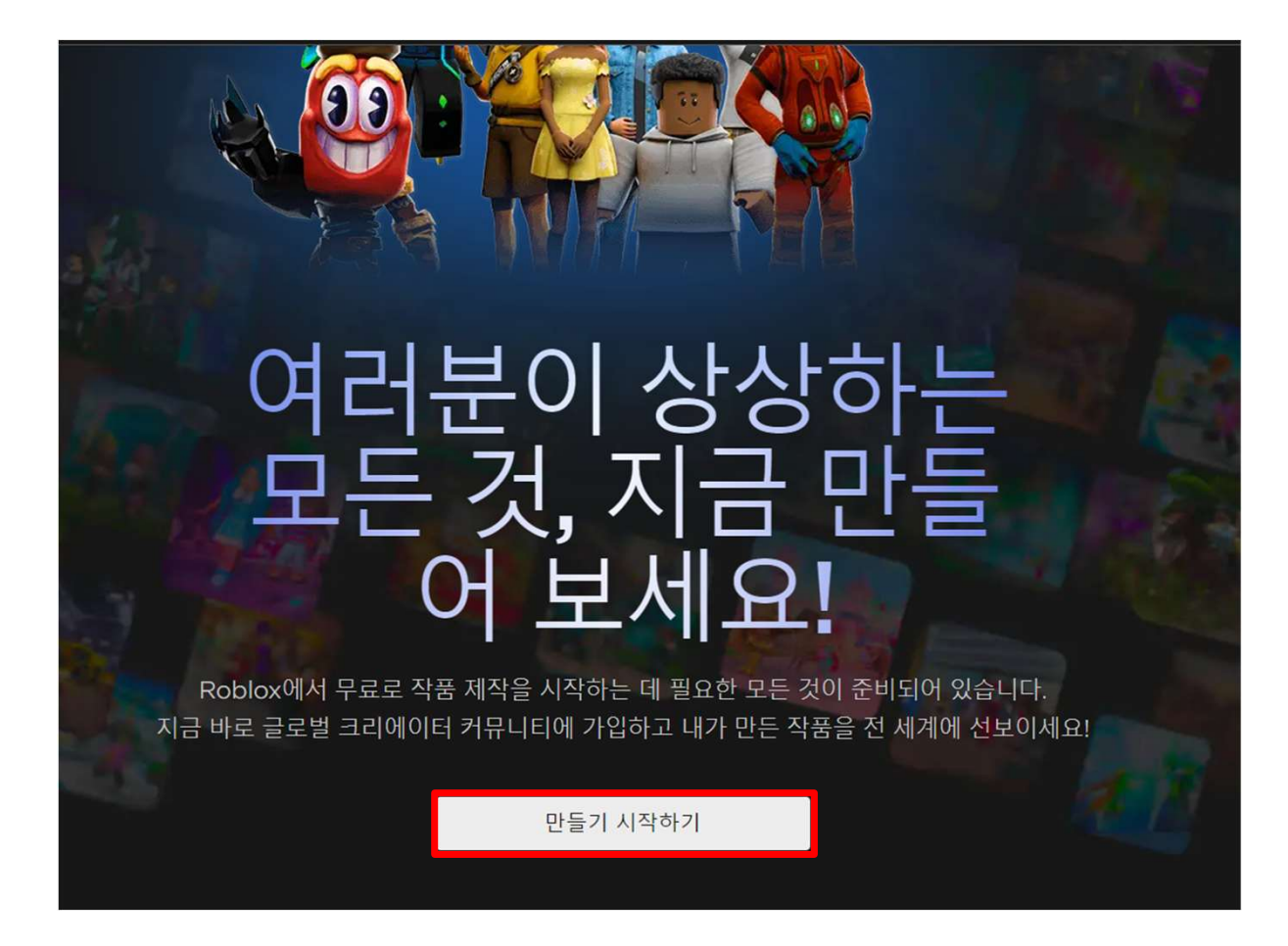

- 팝업창에 뜨는 [studio 다운로드]를 클릭해주세요.

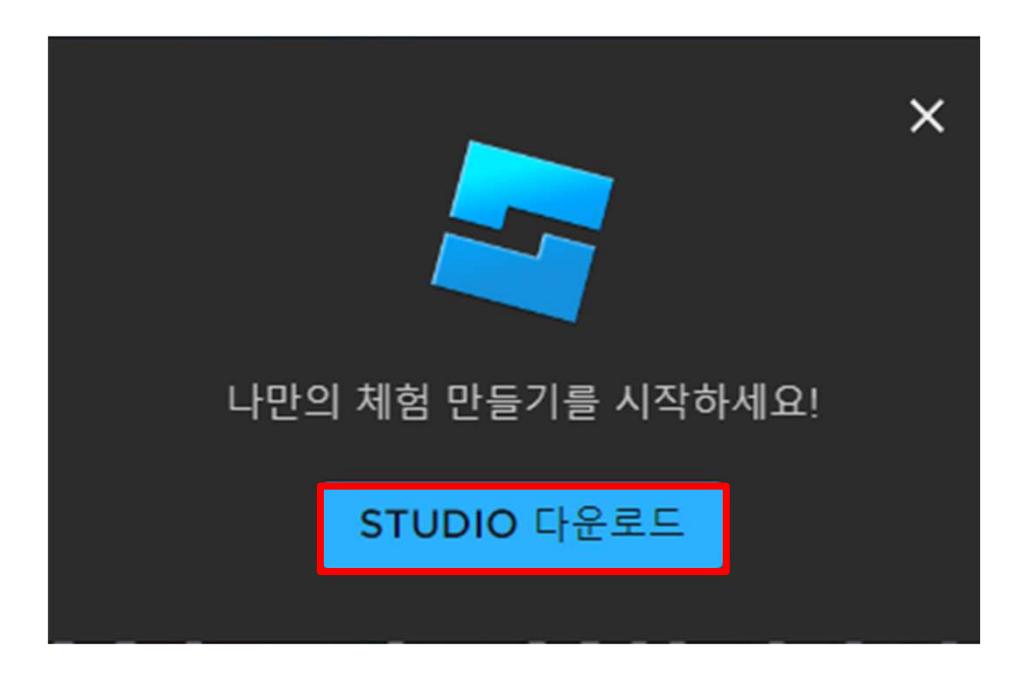

- 다운받은 Roblox Studio 설치 파일을 실행합니다.

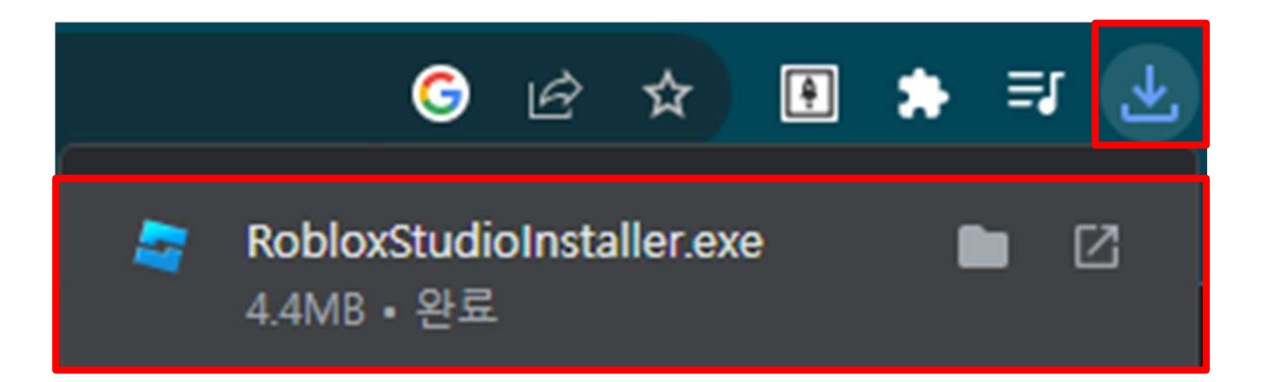

- 설치 창이 뜨고 게이지가 모두 차면 설치가 완료됩니다.

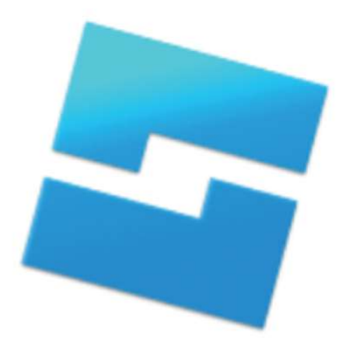

Roblox Studio 설치 중...

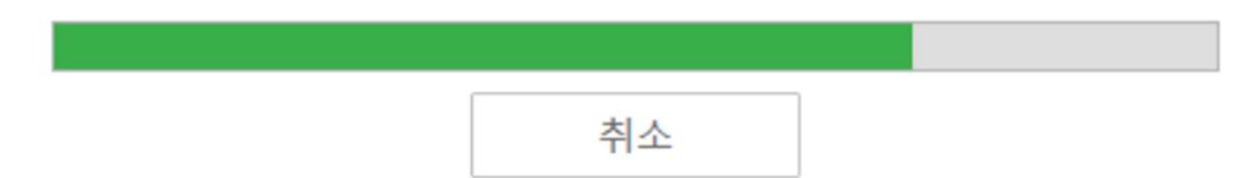

## 3. 맵 파일 저장

- Roblox Studio를 실행하고 템플릿에서 원하는 맵 파일을 선택합니다.

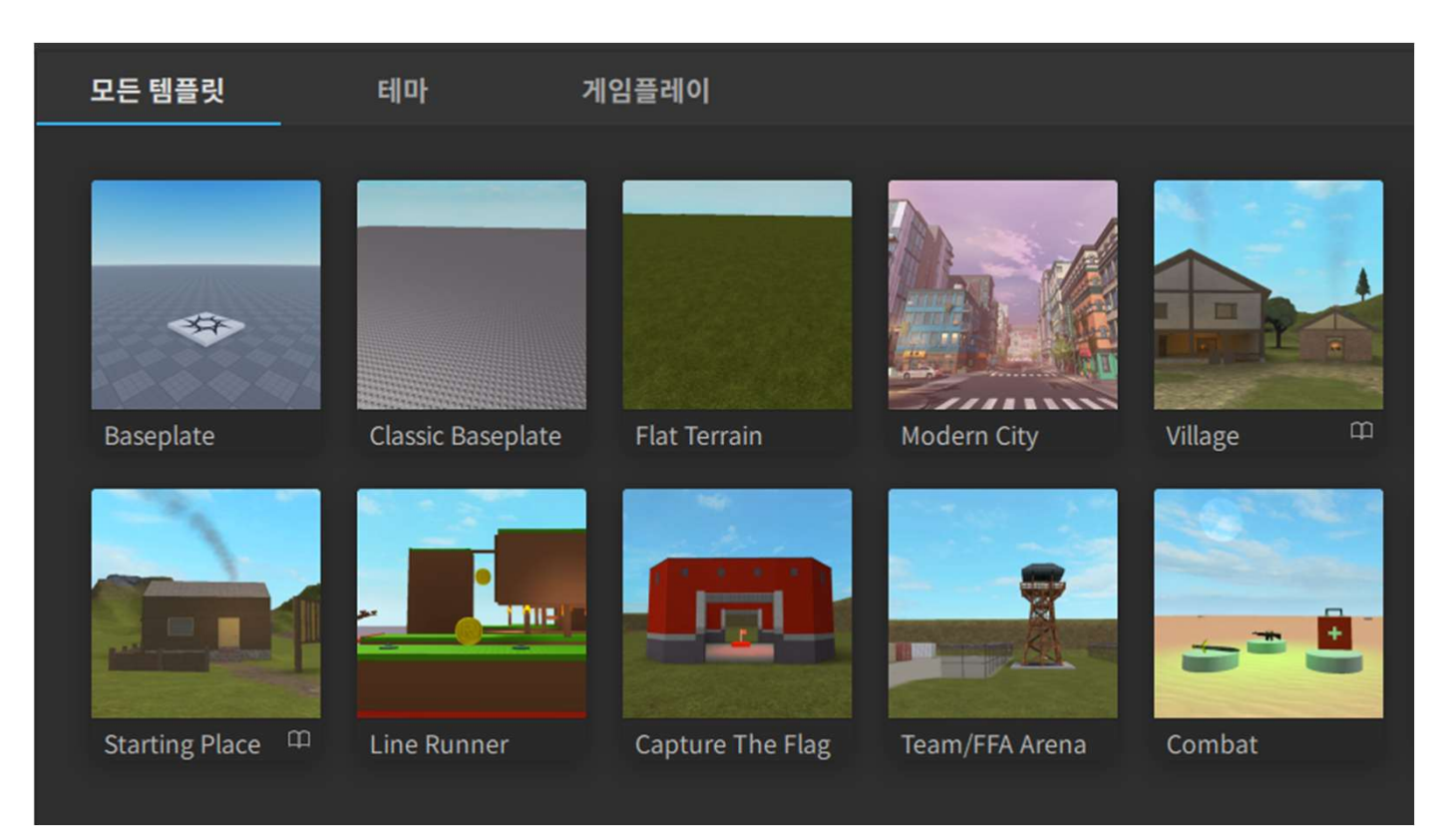

# 3. 맵 파일 저장

- Studio 좌측 상단의 [파일]을 눌러 [Roblox에 저장] 버튼을 클릭합니다.

| п | fg                 |              |  |
|---|--------------------|--------------|--|
| C | 새로 만들기             | Ctrl+N       |  |
| Þ | 파일에서 열기            | Ctrl+O       |  |
| Þ | Roblox에서 열기        | Ctrl+Shift+O |  |
|   | 플레이스 닫기            | Ctrl+F4      |  |
| ø | 파일에 저장             |              |  |
| ø | 다른 이름으로 파일에 저장     | Ctrl+Shift+S |  |
|   | Roblox에 저장         |              |  |
|   | 다른 이름으로 Roblox에 저장 |              |  |
|   | Roblox에 게시         | Alt+P        |  |
|   | 다른 이름으로 Roblox에 게시 | Alt+Shift+P  |  |
|   | 고급                 | •            |  |

# 3. 맵 파일 저장

- 맵 파일의 이름을 원하는 이름으로 설정하고 [저장] 버튼을 클릭합니다.

| 💐 게임 저장     |       |                                                        |             |    |    | × |
|-------------|-------|--------------------------------------------------------|-------------|----|----|---|
| 기본 정보       | 기본 정보 |                                                        |             |    |    |   |
|             | 이름    | JemS_Test                                              |             |    |    |   |
|             | 설명    | 0/1000                                                 |             |    |    |   |
|             | 크리에이터 | ч                                                      |             |    |    | _ |
|             | 장르    | 전체                                                     |             |    |    |   |
|             | 7 7   | <ul> <li>✓ 컴퓨터</li> <li>✓ 태블릿</li> <li>✓ VR</li> </ul> | ✔ 휴대폰<br>콘솔 |    |    |   |
|             | 팀 제작  | 공동 작업 및 클라우드에 자동 저장                                    | 활성화 더 알아보기  |    |    |   |
| 기존 게임 업데이트. |       |                                                        |             | 취소 | 저장 |   |

# <mark>감사합니다</mark> COPYRIGHT©ROBOGRAM